# FY2023 Phoenix Postdoctoral Fellowships for Research at Hiroshima University

- Online Application System Instructions for Candidates (Prospective Fellows) -

# Overview of the entire application process

This guide summaries, explains how to enter and submit application details for **Candidates (Prospective Fellows)**. An overview of the entire application process is shown in the following figure.

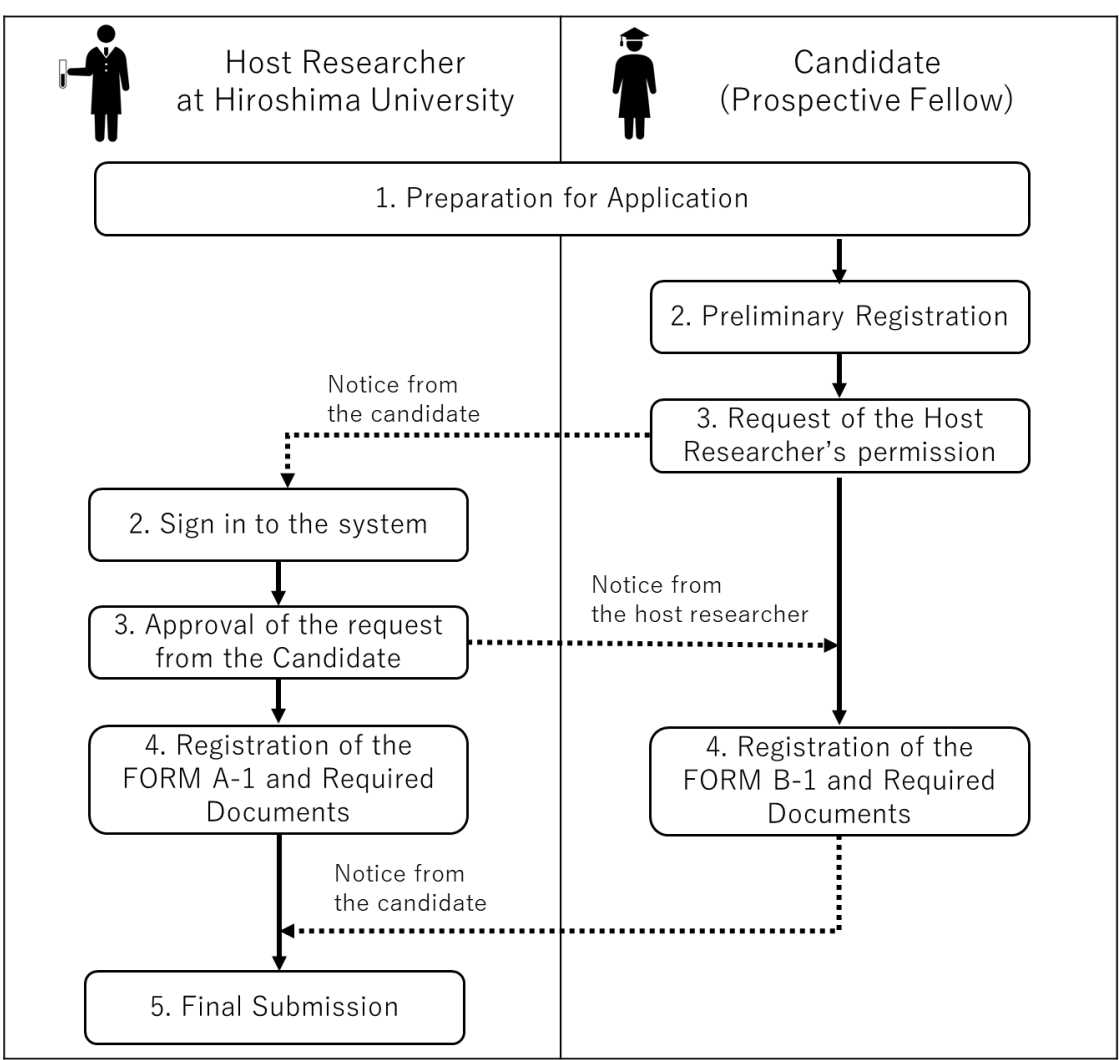

# **Application Process**

#### 1 Preparation for Application

Prepare the following documents prior to application.

- ✓ Filled-out FORM B-1 for preparation (Excerption from FORM B-1 for Preparation)
- ✓ Letter of Recommendation (FORM B-2; PDF)

— This should be converted to PDF at the time of submission and should be prepared by a recommender.

✓ Documents certifying awards (PDF)

— If you have received awards in the past, prepare documents to prove them (e.g., certificates, copies of newspaper articles, etc.). If you have multiple files, compress them into a .zip file in advance.

✓ Reprints/offprints of your major publications (up to five; PDF)

—If you have multiple files, compress them into a zip file in advance.

Note: Collaborative Research Plan (FORM A-2) must be developed jointly by you and your host researcher, but it should be submitted by your host researcher, not by you.

#### 2 Preliminary Registration

- 2.1 Go to "Preliminary Registration for Candidate" page.
- 2.2 Type in the blanks and click "CREATE ACCOUNT."

| Preliminary Registration for Candidate<br>(Prospective Fellow) |                                                                                                    |      |
|----------------------------------------------------------------|----------------------------------------------------------------------------------------------------|------|
| First name (in English)                                        |                                                                                                    |      |
| Middle name (in<br>English)                                    |                                                                                                    |      |
| Family name (in<br>English)                                    |                                                                                                    |      |
| Email address                                                  |                                                                                                    |      |
| Password                                                       | •••••                                                                                                    | 11   |
|                                                                | Password must be complex and at least 8 charact<br>long, and must contain uppercase character(s),<br>lowercase character(s), digit(s), and symbol(s). | ters |
| Password confirmation                                          | •••••                                                                                                    | 11   |
|                                                                | CREATE ACCOUNT                                                                                                    |      |

2.3 This will take you to the following screen.

2.4

An e-mail registration

| Application                                                                 | for Phoenix Postdoctoral Fellowships at Hiroshima University                                                                                                    |                  |             |
|-----------------------------------------------------------------------------|----------------------------------------------------------------------------------------------------|------------------|-------------|
|                                                                             | Phoenix Postdoctoral Fellowships                                                                                                    |                  |             |
|                                                                             | You will receive a confirmation message about your preliminary<br>registration to your e-mail address.                                                           |                  |             |
|                                                                             | Please check your junk e-mail folder in case the confirmation e-<br>mail got delivered there.<br>The message will instruct you how to continue your application. |                  |             |
| e-mail titled "[Phoen                                                       | ix Postdoctoral Fellowships] Candidate (Prospec                                                                                                    | tive Fellow):    | Preliminary |
| stration completed" will<br>[Phoenix Postdoctoral<br>registration completed | be sent to your e-mail address. Click on the link in i<br>Fellowships] Candidate (Prospective Fellow): Prelimi                                                   | it.<br>inary & 앱 | 5           |
| PhoenixFellow <no_reply@phoenix-fe<br>To 自分 ▼</no_reply@phoenix-fe<br>      | low.hiroshima-u.ac.jp>                                                                                                    | ▲ ☆ ∽ :          |             |

| registration completed                                                                                            |               |
|----------------------------------------------------------------------------------------------------|---------------|
| PhoenixFellow <no_reply@phoenix-fellow.hiroshima-u.ac.jp><br/>To 自分 ▼</no_reply@phoenix-fellow.hiroshima-u.ac.jp> | <u></u> ☆ 5 : |
| Dear Candidate (Prospective Fellow),                                                                              |               |

| Thank you for your interest in applying for he FY2023 Phoenix Postdoctoral Fellowships for Research at Hiroshima University. Please click the link below to activate your e-mail address, and proceed to your application. |  |
|----------------------------------------------------------------------------------------------------|--|
| URL: https://phoenix-fellow.hiroshima-u.ac.jp/activate?token=<br>&email=                                                                                                    |  |
| Sincerely,                                                                                                    |  |
| [Contact]<br>Hiroshima University<br>1-3-2, Kagamiyama, Higashi-Hiroshima, JAPAN, 739-8511<br>Inquiry: https://forms.office.com/r/SCCOMtRWdQ                                                                               |  |

Go to 3 if the following screen titled "Application System: Sign in" successfully appeared, otherwise go to 2.5 2.6.

Application for Phoenix Postdoctoral Fellowships at Hiroshima University

| Application System: Sign in |                       |
|-----------------------------|-----------------------|
| Email address               |                       |
| Password                    | Ø                     |
| Remember me                 | 0<br>Eorgot password2 |
| SIGN IN                     |                       |

2.6 An e-mail titled "[Phoenix Postdoctoral Fellowships]Registration Completed" will be sent to your e-mail address after 2.4. Click on the link in it to open a browser window titled "Application System: Sign in". [Phoenix Postdoctoral Fellowships]Registration Completed ﷺ ⊕ ☑

|                                                                                                    | in ellowshipsinegistration complet                                               |   | -0- | ت |
|----------------------------------------------------------------------------------------------------|----------------------------------------------------------------------------------|---|-----|---|
| PhoenixFellow <no_reply@phoenix-< th=""><th>-fellow.hiroshima-u.ac.jp&gt;</th><th>☆</th><th>←</th><th>:</th></no_reply@phoenix-<>            | -fellow.hiroshima-u.ac.jp>                                                       | ☆ | ←   | : |
| Dear candidate,                                                                                                    |                                                                                  |   |     |   |
| Your e-mail address is verified.<br>You can now use the application form<br>URL: <mark>https://phoenix-fellow.hiroshima</mark><br>Sincerely, | n to fill in your information from the following URL:<br><u>a-u.ac.jo/signin</u> |   |     |   |
| [Contact]<br>Hiroshima University<br>1-3-2, Kagamiyama, Higashi-Hirosl<br>Inquiry: <u>https://forms.office.com///S</u>                       | hima, JAPAN, 739-8511<br>CCCMIRWdQ                                               |   |     |   |

- 3 Request of the Host Researcher's permission
  - 3.1 Type in the blanks and click on "SIGN IN."

Application for Phoenix Postdoctoral Fellowships at Hiroshima University

| Ø                |
|------------------|
| 11               |
| Forgot password? |
|                  |
|                  |

3.2 Type in the blanks and click on "SUBMIT."

| 0                | Application for Phoenix Postdoctoral Fellowships at Hiroshima University             | : |
|------------------|--------------------------------------------------------------------------------------|---|
| Pr<br>Pie<br>* p | rospective Fellow: Profile<br>ease fill in the fields below.<br>Required information |   |
|                  | * First name                                                                         |   |
|                  | Middle name                                                                          |   |
|                  | * Family name                                                                        |   |
|                  | If your nationality is Japanese, please enter your name in Japanese.                 |   |
|                  | Family name (in Japanese)                                                            |   |
|                  | First name (in Japanese)                                                             |   |
|                  | * E-mail Address (Main)                                                              |   |
|                  | E-mail address (Sub)                                                                 |   |
|                  | Sete of birth Bater                                                                  |   |
|                  | Phone number                                                                         |   |
|                  | Country code                                                                         |   |
|                  | Phone number                                                                         |   |
|                  | SUBMIT                                                                               |   |

3.3 Click on "REQUEST PERMISSION."

| Candidate (Prospective Fellow)                            |                    |
|-----------------------------------------------------------|--------------------|
| Host Researcher's<br>Research Area: Basic<br>Section Code |                    |
| Basic Section Name                                        |                    |
|                                                           | REQUEST PERMISSION |

3.4 Type in the blanks and click on "SUBMIT," and close the browser window.

| Application for Phoenix Postdoctoral Fellowsh | nips at Hiroshima University |
|-----------------------------------------------|------------------------------|
| Requests for Host Researcher's per            | rmission                     |
|                                               |                              |
| Information on your prospective Host Resea    | rcher                        |
| First name                                    |                              |
| Middle name                                   |                              |
| Family name                                   |                              |
| Email address                                 |                              |
|                                               |                              |
|                                               | SUBMIT                       |

3.5 If the submission is successful, the following screen is displayed. Close the browser window.

| Candidate (Prospective Fellow)                                                                                                    |
|----------------------------------------------------------------------------------------------------|
| Host Researcher's<br>Research Area: Basic<br>Section Code                                                                           |
| Basic Section Name                                                                                                    |
|                                                                                                    |
| EDIT PROSPECTIVE FELLOW'S INFORMATION (FORM B-1)                                                                                    |
| * Note that you can start editing this information (Form B-1) only after your host researcher approves your request for permission. |
| SUBMIT                                                                                                    |

3.6 Notify your host researcher at Hiroshima University of sending an email titled "[Phoenix Postdoctoral Fellowships] Request to be a host researcher" from <u>no\_reply@phoenix-fellow.hiroshima-u.ac.jp</u> and start the approval process.

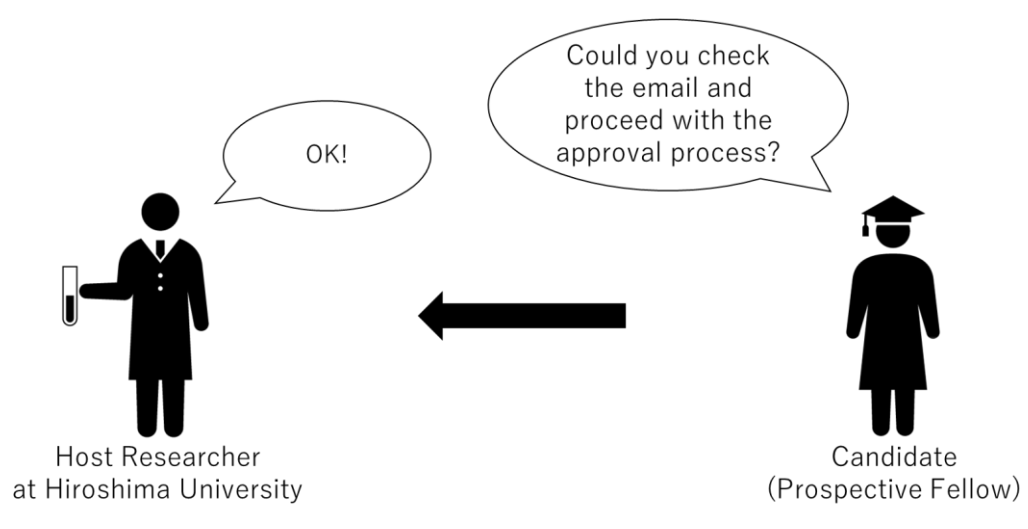

3.7 Wait for your host researcher to inform you that the approval process has been completed.

Once you receive the notification, go to 4.

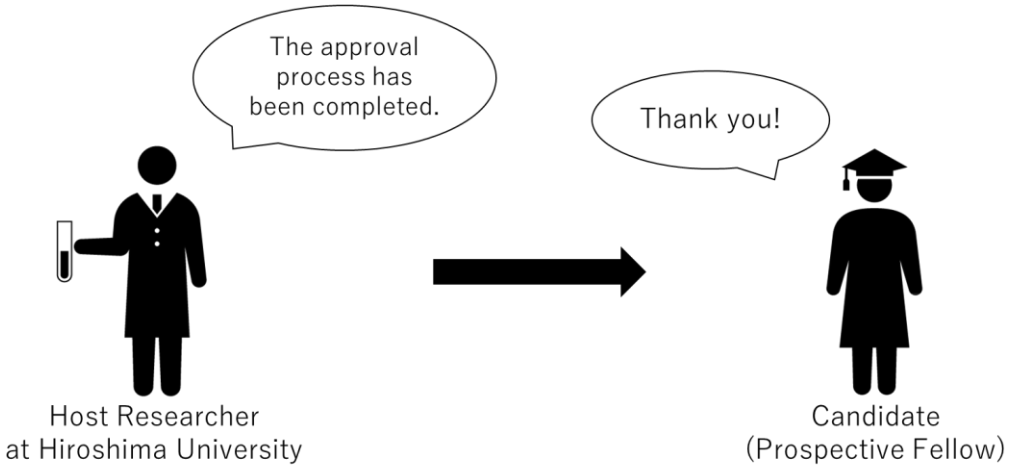

- 4 Registration of the FORM B-1 and Required Documents
  - 4.1 Sign in from the "<u>Application System: Sign in</u>" page.

| Application System: Sign in |                  |
|-----------------------------|------------------|
| Email address               |                  |
| Password                    | Ø                |
| □ Remember me               | 0                |
| SIGN IN                     | Forgot password? |
|                             |                  |

# 4.2 Click on "EDIT PROSPECTIVE FELLOW'S INFORMATION (FORM B-1)"

NOTE: This link appears after your host researcher make the approval process complete. If you don't see this link on your screen, ask your host researcher to check if the approval process has been completed.

| Host Researcher's 01010<br>Research Area: Basic<br>Section Code<br>Basic Section Name Philosophy and ethics-related | Candidate (Prosp                                          | ective Fellow)                |
|----------------------------------------------------------------------------------------------------|-----------------------------------------------------------|-------------------------------|
| Basic Section Name Philosophy and ethics-related                                                                    | Host Researcher's<br>Research Area: Basic<br>Section Code | 01010                         |
|                                                                                                    | Basic Section Name                                        | Philosophy and ethics-related |

4.3 If any of your personal information displayed is incorrect, click on the 3-point reader in the upper right corner of the screen; if all your basic information and contact information is correct, go to 4.6.

| Application for Phoenix Postdoctoral I         | ellowships for Research at Hiroshima University |                   |          |
|------------------------------------------------|-------------------------------------------------|-------------------|----------|
| Fellow's information (F * Required information | orm B-1)                                        | Basic Information |          |
| Family name                                    | Hirodai                                         |                   |          |
| Middle name                                    | Test                                            |                   |          |
| First name                                     | Таго                                            |                   |          |
| Family name in Japanese                        | 広大                                              |                   |          |
| First name in Japanese                         | 太郎                                              |                   |          |
| Nationality                                    | Japan                                           |                   |          |
| Date of birth                                  | 2000-01-01                                      |                   |          |
| Sex                                            | Male                                            |                   | ノ        |
| * Previous appointment(s) (Start from the      | latest one. Include your current appointment.)  |                   | <b>F</b> |

| [Contact Information]                                          | Contact Information            |
|----------------------------------------------------------------|--------------------------------|
| Permanent postal code                                          | 1111111                        |
| Permanent country/region                                       | US                             |
| Permanent mailing address                                      | 111-1111HogeHogePiyoPiyoBarBar |
| Current postal Code                                            | 222222222222                   |
| Current country/region                                         | Japan                          |
| Current mailing address                                        | 222-2222hogehogefoofoo         |
| Phone 1 (Main): Give phone number beginning with country code. | 81-11111111                    |
| Phone 2 (Sub): Give phone number beginning with country code.  | (+00)000000000                 |
| E-mail address (Main)                                          | taro.test.hirodai@gmail.com    |
| E-mail address (Sub)                                           | aro.test2.hirodai@gmail.com    |

# 4.4 Click on "EDIT PROFILE" to collect your personal information.

| Application for Phoenix Postdoc             | toral Fellowships for Research at Hiroshima University | CANDIDATE                                                     |
|---------------------------------------------|--------------------------------------------------------|---------------------------------------------------------------|
| Fellow's information * Required information | n (Form B-1)                                           | 広大 太郎<br>taro.test.hirodai@gmail.com<br>EDIT PROFILE SIGN OUT |
| Family name                                 | Hirodai                                                |                                                               |
| Middle name                                 | Test                                                   |                                                               |

4.5 Edit only the information that needs correction and click "SAVE," and return to 4.2.

| Fellow's informati               | Prospective F                               | ellow's Profile                                      | 太郎<br>st.hirodai@gmail.com |
|----------------------------------|---------------------------------------------|------------------------------------------------------|----------------------------|
| * Required information           | E-mail address (Sub)<br>taro.test2.hirodai@ | Dgmail.com                                           | PROFILE SIGN OUT           |
| Family name                      | Password If you do not v                    | vant to change your password, please leave this part | blank                      |
| Middle name                      | Password                                    |                                                      | <u>©</u>                   |
| First name                       |                                             |                                                      | U                          |
| Family name in Japanese          | Confirm password                            |                                                      | <u>ø</u>                   |
| First name in Japanese           | Basic information<br>Date of birth          | Sex                                                  |                            |
| Nationality                      | Nationality                                 | Male                                                 |                            |
| Date of birth                    | Japan                                       |                                                      | -                          |
| Sex                              | Permanent postal code 1111111               | Permanent country/region                             |                            |
| * Previous appointment(s) (Start | f 111-1111HogeHog                           | gePiyoPiyoBarBar                                     |                            |
| Institution                      | Current postal code 2222222222222222        | Current country/region<br>Japan                      |                            |
|                                  | Current mailing address<br>222-2222hogehog  | efoofoo                                              |                            |
| * Position or Status             | Phone 1: Country code<br>81                 | Phone 1 (Main): Phone number 1111111111              |                            |
| Start date                       | Phone 2: Country code                       | Phone 2 (Sub): Phone number 0000000000               |                            |
| Academic degree(s)               |                                             | CLC                                                  |                            |

Type in the form and attach the necessary files, referring to your filled-out FORM B-1 for preparation, and 4.6 Click on "PREVIEW."

Note: Each category with a green plus button in the upper right corner allows you to add fields as needed by clicking on the button.

| anese                          | Test<br>Taro<br>広大<br>太郎<br>Japan                                                                                                    |                                                                                                    |
|--------------------------------|----------------------------------------------------------------------------------------------------|----------------------------------------------------------------------------------------------------|
| anese<br>Jese                  | Taro<br>広大<br>太郎<br>Japan                                                                                                    |                                                                                                    |
| anese                          | 広大<br>太郎<br>Japan                                                                                                    |                                                                                                    |
| iese                           | 太郎<br>Japan                                                                                                    |                                                                                                    |
|                                | Japan                                                                                                    |                                                                                                    |
|                                |                                                                                                    |                                                                                                    |
|                                | 2000-01-01                                                                                                    |                                                                                                    |
| Male                           |                                                                                                    | Click to add fi                                                                                                    |
| nent(s) (Start from the latest | one. Include your curr                                                                                                    | ent appointment.)                                                                                                    |
|                                |                                                                                                    |                                                                                                    |
| itution                        |                                                                                                    | Department                                                                                                    |
| BC Research Institute          |                                                                                                    | Research and Development Division                                                                                                    |
| sition or Status               |                                                                                                    | Country/Region, City                                                                                                    |
| esearcher                      |                                                                                                    | xxxxx, us                                                                                                    |
| Start date                     |                                                                                                    | End date                                                                                                    |
| 2022-04-01                     |                                                                                                    |                                                                                                    |
| tution                         |                                                                                                    | Denartment                                                                                                    |
| EF University                  |                                                                                                    | Graduate Scool of Natural Sciences                                                                                                    |
| Boltion or Statue              |                                                                                                    | Country/Region. City                                                                                                    |
| esearch Associate              |                                                                                                    |                                                                                                    |
|                                | ent(s) (Start from the latest<br>ution<br>IC Research Institute<br>Ition or Status<br>searcher<br>date<br>2022-04-01<br>ution<br>IF University<br>Ition or Status<br>Isearch Associate | ent(s) (Start from the latest one. Include your curr  ution IC Research Institute Ition or Status searcher date 2022-04-01 ution IF University Ition or Status search Associate |

# 4.7 If the information on the screen is correct, click on "SAVE"; if the information is incorrect, click on "RETRUN" to correct mistakes, and click on "SAVE."

| Application for Phoenix Postdoct                  | oral Fellowships for Research at Hiroshir | na University                                                            | : |  |
|---------------------------------------------------|-------------------------------------------|--------------------------------------------------------------------------|---|--|
| Fellow's information                              | Fellow's information                      |                                                                          |   |  |
| Please confirm your input and                     | I click the "SAVE" button.                |                                                                          |   |  |
| Family name (in English)                          | Hirodai                                   |                                                                          |   |  |
| Middle name (in English)                          | Test                                      |                                                                          |   |  |
| First name (in English)                           | Taro                                      |                                                                          |   |  |
| Family name in Japanese                           | 広大                                        |                                                                          |   |  |
| First name in Japanese                            | 太郎                                        |                                                                          |   |  |
| Nationality                                       | Japan                                     |                                                                          |   |  |
| Date of birth                                     | 2000-01-01                                |                                                                          |   |  |
| Sex                                               | Male                                      |                                                                          |   |  |
|                                                   |                                           |                                                                          |   |  |
| 2                                                 |                                           | 3                                                                        |   |  |
| Publication date                                  |                                           |                                                                          |   |  |
| 2022-02                                           |                                           |                                                                          |   |  |
| * Attach up to five reprints/offprints uploading. | of your major publications. If you wish t | o upload multiple files, ensure to compress them into a .zip file before |   |  |
| Reprints_of_My_Publications.zip                   |                                           |                                                                          |   |  |
| Your Academic Goals and Career Pro-               | spects after the Fellowship               |                                                                          |   |  |
| xxxxxxxxxxxxxxxxxxxxxxxx                          |                                           |                                                                          |   |  |
|                                                   |                                           |                                                                          | _ |  |
| RI                                                | ETURN                                     | SAVE                                                                     |   |  |
|                                                   |                                           |                                                                          |   |  |

4.8 After the information typed in FORM B-1 is successfully saved, the following screen is displayed. Click on "SUBMIT."

| Candidate (Prospe                                               | ctive Fellow)                                                                |
|-----------------------------------------------------------------|------------------------------------------------------------------------------|
| Host Researcher's<br>Research Area: Basic<br>Section Code       | 01010                                                                        |
| Basic Section Name                                              | Philosophy and ethics-related                                                |
| EDIT PROSPECTIVE F                                              | ELLOW'S INFORMATION (FORM B-1)                                               |
| * Note that you can start edit<br>researcher approves your requ | ing this information (Form B-1) only after your host<br>uest for permission. |
| SUBMIT                                                          |                                                                              |

4.9 Check all the checkboxes at the bottom of the screen if you approve these application requirements, enter your name in the signature field, and click on "SUBMIT".

Note: If you don't approve all the application requirements, you are not eligible to apply for this fellowship. Application for Phoenix Postdoctoral Fellowships for Research at Hiroshima University

### Fellow's information

Please confirm your input and click the "Submit" button.

| Family name (in I                       | English)                                | Hirodai                                |                          |                                                 |
|-----------------------------------------|-----------------------------------------|----------------------------------------|--------------------------|-------------------------------------------------|
| Middle name (in I                       | English)                                | Test                                   |                          |                                                 |
| First name (in En                       | glish)                                  | Taro                                   |                          |                                                 |
| Family name in Ja                       | apanese                                 | 広大                                     |                          |                                                 |
| First name in Jap                       | anese                                   | 太郎                                     |                          |                                                 |
| Nationality                             |                                         | Japan                                  |                          |                                                 |
| Date of birth                           |                                         | 2000-01-01                             |                          |                                                 |
|                                         |                                         | Male                                   |                          |                                                 |
|                                         |                                         |                                        |                          |                                                 |
| * Attach up to fi                       | ve reprints/offp                        | rints of your major publications.      | If you wish to upload    | multiple files, ensure to compress them         |
| into a .zip file be                     | efore uploading.                        |                                        |                          |                                                 |
| Reprints_of_M                           | y_Publications.                         | zip                                    |                          |                                                 |
| Your Academic (                         | Goals and Career                        | Prospects after the Fellowship         |                          |                                                 |
| xxxxxxxxxxxxxxxxxxxxxxxxxxxxxxxxxxxxxxx | 000000000000000000000000000000000000000 |                                        |                          |                                                 |
|                                         |                                         |                                        |                          |                                                 |
|                                         |                                         |                                        |                          |                                                 |
| I have develo                           | ped the Collabora                       | tive Research Plan (Form A-2) with     | my host researcher at    | Hiroshima University.                           |
| My research is                          | s not related to m                      | ilitary affairs.                       |                          |                                                 |
| _                                       |                                         |                                        |                          |                                                 |
| I have read th                          | ne above conditior                      | is and I meet all of them. I certify t | that the information pro | ovided in this application is true and correct. |
| I have read the                         | ne above condition                      | ns and I meet all of them. I certify   | that the information pro | vided in this application is true and correct.  |
| I have read th                          | ne above condition 2022-08-2            | ns and I meet all of them. I certify t | that the information pro | vided in this application is true and correct.  |

4.10 When your FORM B-1 is successfully submitted, the following screen is displayed.

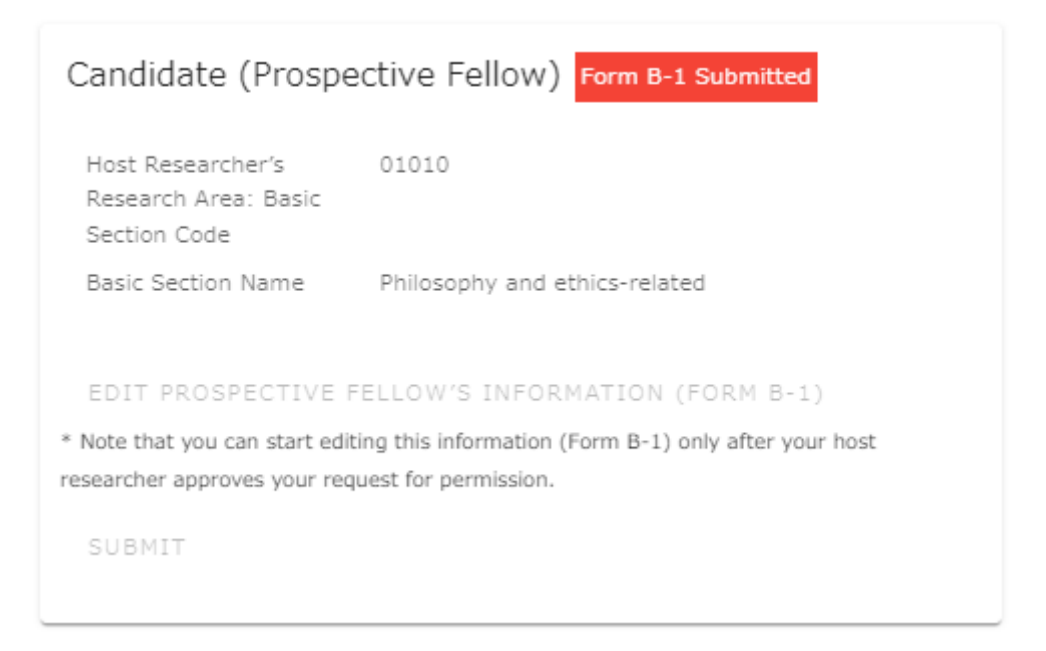

4.11 Inform your host researcher that your submission has been complete. From here, your host researcher will proceed with the final submission process.

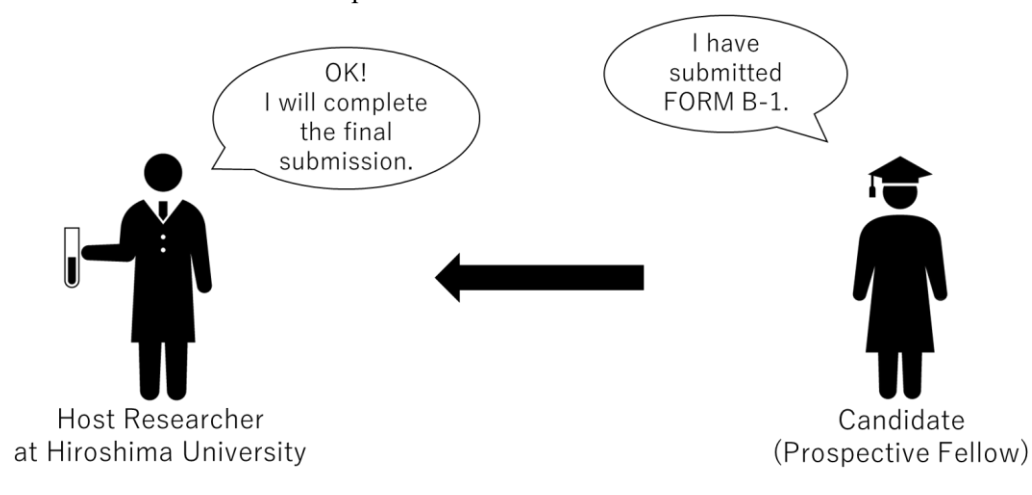